## UPDATING MEMBER CONTACT INFORMATION IN DUES PORTAL

- Sign in to DKG International Username: your member # Password: dkg2014society (unless you have changed it)
   Go to My DKG MyDKG
   Open Chapter Connect Chapter Connect
   Open Pay Dues Pay Dues Tip: Right click on Pay Dues, menu opens, select Open link in new tab
   Click the Manage button under the heading: Members
- **6.** Search for the member to edit Type last name in box: Filter Members
- 7. Click edit to open the member's information
- 8. Update contact information
  Email, mailing address, phone, etc.
  & publication preferences (mail or email)
- 9. Save by clicking Save & Close

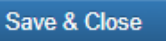

See a message in green that the member was successfully updated has been successfully updated

Filter Members

**10.** Chapter roster at Chapter Connect will update automatically to reflect changes

After updating, download and save/print updated roster.

Click below for roster

Manage